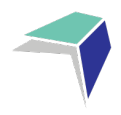

# **GUIDE TO THE MILLENNIUM SCHOOL PORTAL**

# Welcome to the Millennium School Portal

The Millennium School Portal is the gateway for supervising students studying via Distance Education. The Portal allows for the sharing of various information, including student curriculum reports. As more functions become available on Millennium, you will be given access to student assessment task grades via our Markbook and student reports.

We hope you find the Portal to be a useful tool, which assists you in your important and much appreciated role of supervisor.

Please follow the steps below to access your school's Millennium School Portal.

## **Millennium School Portal Access**

The Millennium School Portal is accessible in all web browsers so choose the web browser you are most comfortable with.

Please go to the Millennium/Distance Education Management System (DEMS) School Portal website:

## https://de.millenniumschools.net.au/school/

| - | DEMS                                                                              |
|---|-----------------------------------------------------------------------------------|
|   | Millennium School Portal                                                          |
|   | Username : Password : Login                                                       |
|   | Forgot your login details? Click here to have them sent to your school email.     |
|   |                                                                                   |
|   | Copyright © Millennium Schools Pty Ltd. All rights reserved. Authorised use only. |

Log in with the Username and Password provided to your school via email.

Click on the **Login** button to access the Portal.

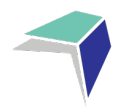

# **Changing your password**

- 1. Click on the **My School** heading and scroll down to the Password field to change your temporary password.
- 2. Please modify any incorrect information about your school presented, if required.
- 3. Click on the grey Update **My School** button.

| My School   |                      |                                      |
|-------------|----------------------|--------------------------------------|
| Supervisors | MY SCHOOL :          | [ Details ]                          |
| Enrolments  | Name :               |                                      |
| Log Out     | Address :            |                                      |
|             | City :               |                                      |
|             | State :              | NSW Postcode : 3456                  |
|             | Phone :              | Fax :                                |
|             | PO Address :         |                                      |
|             | City :               |                                      |
|             | State :              | NSW Postcode : 1234                  |
|             |                      |                                      |
|             | Login :              | oes-h                                |
|             | Password .           |                                      |
|             | Email :              | oes-n@det.nsw.edu.au                 |
|             | Secondary Students : | 100 Government School                |
|             |                      |                                      |
|             | Year :               | > 2020 (Select Year to administrate) |
| C           | Update My School     |                                      |
|             |                      |                                      |

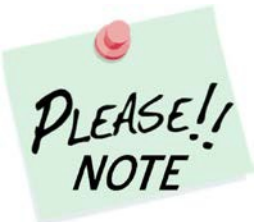

Your **school's password** will need to be known by all supervisors of the Distance Education students at your school to access the Portal.

Please inform all supervisors at your school if and when the password is to be changed in future.

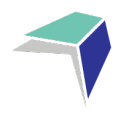

# **Adding a Supervisor**

Click on the **Supervisors** heading on the top left hand side menu. A list of all of the supervisors for your school will appear.

| My School   | SUPERVISORS         |                         |           |
|-------------|---------------------|-------------------------|-----------|
| Supervisors | Add Supervisor      |                         |           |
| Enrolments  | Found 1 Supervisors | Location                | Relation  |
|             | Clooney, Amal       | Oceans Eleven Secondary | Principal |
|             |                     |                         |           |

To add a supervisor for your school, click on Add Supervisor.

| ly School   | SUPERVISORS                 |                         |           |
|-------------|-----------------------------|-------------------------|-----------|
| Supervisors | Add Supervisor              |                         |           |
| Enrolments  | Found 1 Supervisors<br>Name | Location                | Relation  |
|             | Clooney, Amal               | Oceans Eleven Secondary | Principal |
|             |                             |                         |           |

Please complete the page with the supervisor's details in full and click on **Update Supervisor**.

| My School   | SUPERVISORS : [ Details ] |
|-------------|---------------------------|
| Supervisors | Title : Mr 🔻              |
| Enrolments  | FirstName :               |
| Log Out     | Gender : Male V           |
|             | Location :<br>Address :   |
|             | Phone : Fax :             |
|             | Email :                   |
|             | Relation :                |
|             | Update Supervisor         |

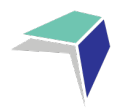

# **Instructions for Continuing Enrolments**

The Distance Education School has several options related to giving Single Course Schools access to this module from the school portal. Choices are:

- Disabled no access to student continuing enrolment data
- School Portal read only can view student continuing enrolment data that has been entered by the distance education school
- Student continuing data can be entered by Single Course School can add once only then it will be read only, any future changes need to be made through the Distance Education School
- 1. Select Continuing from the USER menu of the School Portal

| My School   |  |
|-------------|--|
| Supervisors |  |
| Enrolments  |  |
| Continuing  |  |
| Log Out     |  |
|             |  |

2. Once this is selected a searchable table appears listing all students and the course that they are enrolled in. \*\*(this display also lists the DE school that your students are studying through)

| -          | DEMS                                                                                                    |                                                                                                    |
|------------|----------------------------------------------------------------------------------------------------|----------------------------------------------------------------------------------------------------|
|            |                                                                                                    | 5 AUG 2022 09:23                                                                                                    |
|            | Oceans Eleven Secondary :                                                                                                    | 2022                                                                                                    |
|            | CONTINUING ENROLMENTS                                                                                                    | 2022                                                                                                    |
| Enrolments | Search for Continuing Enrolments         First Name :       Last Name :         NESA-ID :       Grade :       Select an Search | Please indicate whether the students listed will be continuing their<br>enrolment for the following year by clicking YES or NO.<br>This can only be done once. If you require a change on a student's<br>continuing enrolment, please email the school.<br>If you are unsure, please leave blank. If you are unsure about fees leave |
| .og Out    |                                                                                                    | blank.                                                                                                    |
|            | [ Recently Updated ] Found 1 Enrolments                                                                                        |                                                                                                    |
|            | Grade Student DE School Course                                                                                                 | Class Updated Updated By Continuing                                                                                                    |
|            | Year 11 Clooney, George (FSDE) Year 9 Mathematics 5.1 P3                                                                       | 9MATSP3.UA1 26 JUL 2022 12:15 vickie.krikowa Yes 🗸                                                                                                    |
|            | Update Enrolments                                                                                                    |                                                                                                    |
|            | Legend : Green = Accepted, Red = Withdrawn, White/Grey = Editing                                                               |                                                                                                    |

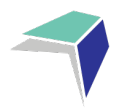

## Features of this table

- a) Instructions are displayed top right of screen. (These instructions are only displayed if the Distance Education School has enabled this feature)
- b) Searches can be performed to select smaller groups of students eg. Grade Year 11
- c) The information regarding continuing enrolments can be viewed from this page
  - i. If the student is continuing Yes/No or blank for unknown
  - ii. Do not forget the page needs to be updated by selecting Update Environments for data to be entered
  - **Updated** this indicates the date and time the information for this course was updated.
- e) Updated By

d)

- iii. When updated via the School Portal the "Update By" field displays the prefix of the @ of the school email eg. [byronbay-h.school]
- iv. When updated via the DE school main database (DEMS) the login name for the school is entered eg. [FSDE]
- v. The Distance Education School can view the details of each update.
- f) If Distance Education Schools enable their schools to update the continuing column, to maintain accuracy of data within the main database at each Distance Education School, data entry from the school portal can only be done once, and only if the fields are blank and active to accept data.
- g) Changes can be made by the Distance Education School if required and will reflect the status of each student on the school portal
- h) If a school believes that the status of a student is incorrect, they will need to contact the Distance Education School to update.

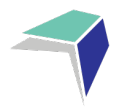

# **Accessing Student Curriculum Reports**

Click on the **Enrolments** heading on the top left hand side menu. A list of all of the students studying via Distance Education at your school will appear.

Current students will appear highlighted in green and students who have withdrawn will appear in pink.

|   | My School   |                                                                                                    | 2020                                                |
|---|-------------|----------------------------------------------------------------------------------------------------|-----------------------------------------------------|
|   | Supervisors | ENROLMENTS                                                                                                    | 2020                                                |
| < | Enrolments  | с                                                                                                    |                                                     |
|   | Log Out     | Search for Enrolments         First Name :       Last Name :         BOSID :       Grade :       Select an Search |                                                     |
|   |             | [ Recently Updated ] Found 1 Enrolments                                                                           |                                                     |
|   |             | SRN Student BOSID Grade DE School                                                                                 | Updated Status Curriculum Student<br>Report Content |
|   |             | 35382 Clooney, George 12345678 Year 11 Finigan School of Distance Education                                       | 21 SEP 2020 Accepted print view                     |
|   |             | Legend : Green = Accepted, Red = Withdrawn, White/Grey = Editing                                                  |                                                     |

Click on the print option for the student to access his/her Curriculum Report.

| My School   |                                                                                                    | 2020                                                                                   |
|-------------|----------------------------------------------------------------------------------------------------|----------------------------------------------------------------------------------------|
| Supervisors | ENROLMENTS                                                                                                    | 2020                                                                                   |
| Enrolments  | с                                                                                                    |                                                                                        |
| Log Out     | Search for Enrolments         First Name :       Last Name :         BOSID :       Grade :       Select an                                                                                                    |                                                                                        |
|             | [ Recently Updated ]       Found 1 Enrolments         SRN       Student       BOSID       Grade       DE School         35382       Clooney, George       12345678       Year 11       Finigan School of Distance Education | Updated Status Curriculum Student<br>Report Content<br>21 SEP 2020 Accepted print view |
|             | Legend : Green = Accepted, Red = Withdrawn, White/Grey = Editing                                                                                                    | _                                                                                      |

The Curriculum Report provides the following details for each student individually:

- Course name
- Title Page number and Resource (i.e. the sequence and name of the unit/work in the student's course schedule)
- Student Feedback
- Date sent/returned/completed

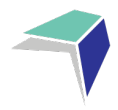

| Curriculum Report for : Ci                                                                                                   | ooney,                   | George (Year 12)                                         |                                                                                                    |                                                      |                  | 10.000            |
|----------------------------------------------------------------------------------------------------|--------------------------|----------------------------------------------------------|----------------------------------------------------------------------------------------------------|------------------------------------------------------|------------------|-------------------|
| Course                                                                                                    | TP                       | Resource                                                 | Student<br>Feedback                                                                                                    | Date<br>Sent                                         | Date<br>Returned | Date<br>Completed |
| Stage 6 Knitting 101 Year 12                                                                                                 | [1]                      | Introduction to Knitting                                 | 03 MAR 17 - Student Feedback - Michael Waldon<br>- Demonstrated a thorough understanding of the introductory concepts of knitting.                                                                                 | 1 MAR 2017                                           | 2 MAR 2017       | 3 MAR 2017        |
| Stage 6 Knitting 101 Year 12                                                                                                 | [2]                      | Introduction to Knitting                                 | 10 MAR 17 - Student Feedback - Michael Walidon<br>• Demonstrated a thorough understanding of the introductory concepts of knitting via phone lesson.                                                               | 1 MAR 2017                                           | 8 MAR 2017       | 10 MAR 2017       |
| Stage 6 Knitting 101 Year 12<br>Stage 6 Knitting 101 Year 12                                                                 | [3]<br>[4]               | Kniting 101<br>Knitting 101                              |                                                                                                    | 1 MAR 2017<br>1 MAR 2017                             |                  |                   |
| Stage 6 Knitting 101 Year 12                                                                                                 | [6]                      | How to Knit                                              | 31 MAR 17 - Student Feedback - Michael Waldon<br>- Needed assistance with grasping the concept of knitting in a practical sense.                                                                                   | 1 MAR 2017                                           | 29 MAR 2017      | 31 MAR 2017       |
| Stage 6 Knitting 101 Year 12<br>Stage 6 Knitting 101 Year 12<br>Stage 6 Knitting 101 Year 12<br>Stage 6 Knitting 101 Year 12 | (6)<br>(7)<br>(8)<br>(9) | Choosing wool<br>Basic Stitch<br>Pearl Stitch<br>Casting |                                                                                                    | 1 MAR 2017<br>1 MAR 2017<br>1 MAR 2017<br>1 JUN 2017 |                  |                   |
| Stage 6 Knitting 101 Year 12                                                                                                 | [10]                     | Begin to Knit                                            | 09 JUN 17 - Student Feedback - Michael Waldon<br>- Needed assistance with the practical application of knitting concepts.                                                                                          | 1 JUN 2017                                           | 7 JUN 2017       | 9 JUN 2017        |
| Stage 6 Knitting 101 Year 12                                                                                                 | [11]                     | Listening + Reading + Writing                            |                                                                                                    | 1 JUN 2017                                           |                  |                   |
| Stage 6 Knitting 101 Year 12                                                                                                 | [12]                     | Practice 1                                               | 23 JUN 17 - Student Feedback - Michael Waldon<br>• Practicing the pearl stitch, basic stitch and casting technique enabled George to demonstrate a deeper understanding of the practical applications of knitting. | 1 JUN 2017                                           | 21 JUN 2017      | 23 JUN 2017       |
| Stage 6 Knitting 101 Year 12                                                                                                 | [13]                     | Practice 2                                               |                                                                                                    | 1 JUN 2017                                           |                  |                   |
| Stage 6 Knitting 101 Year 12                                                                                                 | [14]                     | Practice 3                                               |                                                                                                    | 1 JUN 2017                                           |                  |                   |
| Stage 6 Knitting 101 Year 12                                                                                                 | [15]                     | Major work 1                                             |                                                                                                    | 1 JUN 2017                                           |                  |                   |
| Stage 6 Knitting 101 Year 12                                                                                                 | [16]                     | Major work 2                                             |                                                                                                    | 1 JUN 2017                                           |                  |                   |
| Stage 6 Knitting 101 Year 12                                                                                                 | [17]                     | Major work 3                                             |                                                                                                    | 1 JUN 2017                                           |                  |                   |
| Stage 6 Knitting 101 Year 12                                                                                                 | [10]                     | Major work 4                                             |                                                                                                    | 1 JUN 2017                                           |                  |                   |
| Stage 6 Knitting 101 Year 12                                                                                                 | [105                     | ] Assessment Task 1                                      |                                                                                                    | 1 MAR 2017                                           |                  |                   |
| Stage 6 Knitting 101 Year 12                                                                                                 | [102                     | ] Assessment Task 2                                      |                                                                                                    | 1 MAY 2017                                           |                  |                   |
| Stage 6 Knitting 101 Year 12                                                                                                 | [103                     | Practical Examination                                    |                                                                                                    | 1 JUL 2017                                           |                  |                   |
| Stage 6 Knitting 101 Year 12                                                                                                 | [104                     | Final Examination                                        |                                                                                                    | 1 SEP 2017                                           |                  |                   |

The Curriculum Report will allow you to track the student's progress in the course and provides a record of his/her application and work submission frequency in the course.

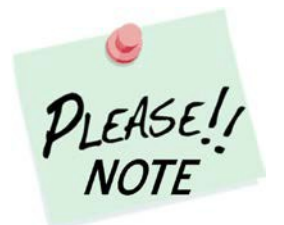

The **Student Feedback** comments in the Curriculum Report may only reflect a brief summary of the overall feedback provided to the student by his/her teacher via Moodle or paper-based work packages. The amount of detail will vary according to the course.

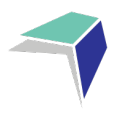

# **Accessing Student Reports**

### Click on View

| My School   |                                                                                                    |             |          | 2020                                 |
|-------------|----------------------------------------------------------------------------------------------------|-------------|----------|--------------------------------------|
| Supervisors | ENROLMENTS                                                                                                  |             |          | 2020                                 |
| Enrolments  | с                                                                                                    |             |          |                                      |
| Log Out     | Search for Enrolments         First Name :       Last Name :         BOSID :       Grade :       Select an* |             |          |                                      |
|             | [Recently Updated ] Found 1 Enrolments  SRN Student BOSID Grade DE School  SSR0 Oursey Operating Foundation | Updated     | Status   | Curriculum Student<br>Report Content |
|             | Legend : Green = Accepted, Red = Withdrawn, White/Grey = Editing                                            | 21 SEP 2020 | Accepted | print View                           |

#### **Click on Reports**

### Click on View Report

| My School                               | REPORTS         |                   | 2020   |        |  |
|-----------------------------------------|-----------------|-------------------|--------|--------|--|
| Supervisors                             | Indonesian Begi | nners - Prelimina | ry     |        |  |
| Enrolments                              | Semester 1 Rep  | ort               | view r | report |  |
| Classes<br>Markbook<br>Reports          |                 |                   |        |        |  |
| Register<br>Attendance<br>Communication |                 |                   |        |        |  |
| General Articles<br>Student Notices     |                 |                   |        |        |  |
| Log Out                                 |                 |                   |        |        |  |

The report will then open and you will be able to print the report by right click. Print.

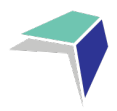

# **Logging Out**

Please **log** out of the Millennium Schools Portal once you have finished monitoring and checking the students' available data.

|           | My School                                                        |  |                                                        |          |         |                                      |             |          |        | 2020    |
|-----------|------------------------------------------------------------------|--|--------------------------------------------------------|----------|---------|--------------------------------------|-------------|----------|--------|---------|
|           | Supervisors                                                      |  | ENROLMENTS                                             |          |         |                                      | 2020        |          |        |         |
|           | Enrolments                                                       |  | c                                                      |          |         |                                      |             |          |        |         |
| $\langle$ | Log Out                                                          |  | Search for Enrolments       First Name :       BOSID : |          |         |                                      |             |          |        |         |
|           | [ Recently Updated ] Found 1 Enrolments                          |  |                                                        |          |         |                                      |             |          | C      | Oterate |
|           |                                                                  |  | SRN Student                                            | BOSID    | Grade   | DE School                            | Updated     | Status   | Report | Content |
|           |                                                                  |  | 35382 Clooney, George                                  | 12345678 | Year 11 | Finigan School of Distance Education | 21 SEP 2020 | Accepted | print  | view    |
|           | Legend : Green = Accepted, Red = Withdrawn, White/Grey = Editing |  |                                                        |          |         |                                      |             |          |        |         |

We hope that the Portal provides an effective medium through which you will be able to monitor the student's engagement and progress in their distance education course.

IMPORTANT NOTICE:

The Millennium/DEMS School Portal is a password protected online resource for schools. It is, therefore, of extreme importance that the password is NOT shared or disclosed to any third party persons or groups. The password is to be used to access the Portal by the school Principal and Supervisor(s) of the distance education student(s) at your school. Distance Education schools reserve the right to deactivate/suspend a schools' access to the Portal following any disclosure of passwords and/or access to third party persons or groups.